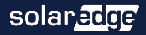

# SolarEdge ONE Controller for Residential

Quick Installation Guide

For other languages, click: DE FR NL PL CZ ES HU

#### Installation

- 1. Mount controller on a flat surface/wall using screws **0**.
- 2. Connect cable of power adapter 29 to controller.
- Connect Ethernet cable between LAN port 

   and LAN router
   For Wi-Fi connection, use SolarEdge GO app.
- 4. Download SolarEdge GO app.

### Setting Up

- 2. Start SolarEdge GO. Enter your site name > tap ##a > Add > ONE Controller > follow on-screen instructions.

#### Button Operation

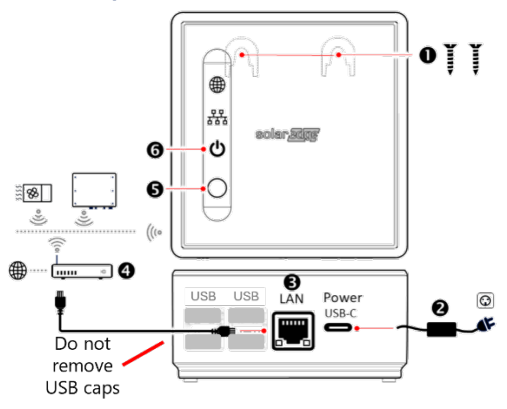

To enable Wi-Fi connection to the ONE Controller, press and hold down the button **③** until the Local indicator LED starts blinking.

#### **LED Indications**

|               | <ul> <li>Solid: Connected to SE server</li> </ul>             |
|---------------|---------------------------------------------------------------|
|               | <ul> <li>Blinking: No connection to SE server</li> </ul>      |
|               | <ul> <li>Solid: Inverter and all devices connected</li> </ul> |
|               | Blinking: Inverter or other device disconnected               |
|               | Solid: Normal operation                                       |
| Power 🖒       | <ul> <li>Blinking: Booting or updating</li> </ul>             |
|               | Off: No power                                                 |
| Specificatio  | ns                                                            |
| Power Adapter | r 120-240 VAC, 50/60 Hz                                       |
| Communicatio  | n Wi-Fi: 802.11b/g/n. 2.4 GHz                                 |
|               | SolarEdge Home Network: 802.15.4, 300-956                     |
|               | MHz                                                           |
|               | Ethernet: 10/100/1000 Base-T                                  |
| Environmental | Operating temperature: -10 to +50°C                           |
|               | Relative humidity: 0-95%                                      |
| Dimensions    | 100 x 97 x 45 mm                                              |
|               |                                                               |

# Drill Template

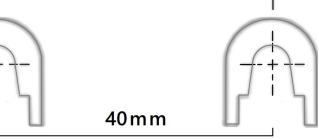

# △ Safety Information

- For indoor use only
- DO NOT use in a wet area
- DO NOT clean with liquid

#### Scan for datasheet

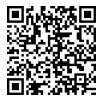

Discard this product according to local regulations or send it back to SolarEdge

#### Support Contact Information

If you have technical problems concerning SolarEdge products, contact us at:

https://www.solaredge.com/service /support

Subject to change without notice. Copyright © SolarEdge Inc. All rights reserved.

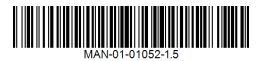

#### solar<u>edge</u>

SolarEdge ONE Controller für Eigenheime

Installationsanleitung (Kurzfassung)

Für Europa Version 1.5

#### Installation

- 1. Montieren Sie den ONE Controller mit Schrauben an einer ebenen Fläche/Wand **①**.
- 2. Verbinden Sie das Kabel des Netzteils <sup>2</sup> mit dem ONE Controller.
- Verbinden Sie das Ethernet-Kabel zwischen dem LAN-Anschluss 

   und dem LAN-Router
   Für eine WLAN-Verbindung verwenden Sie die SolarEdge GO App.
- 4. Laden Sie die SolarEdge GO App herunter.

#### Einrichtung

 Stecken Sie das Netzteil 

 in eine Steckdose und warten Sie, bis die Power- und Cloud-LEDs
 dauerhaft leuchten (etwa zwei Minuten).

 2. Starten Sie SolarEdge GO. Geben Sie Ihren Anlagennamen ein > tippen Sie auf > 화품 Hinzufügen > ONE Controller > folgen Sie den Anweisungen auf dem Bildschirm.

#### Tastenbedienung

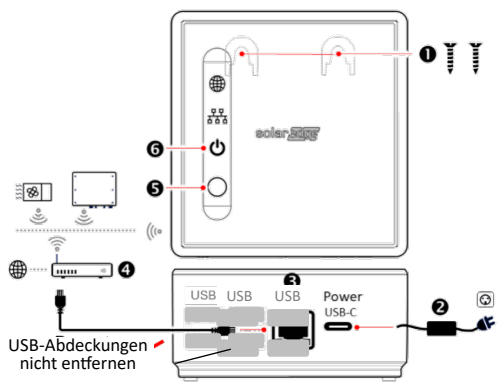

Um die WLAN-Verbindung zum ONE Controller zu aktivieren, halten Sie die Taste gedrückt **G** bis die lokale Anzeige-LED zu blinken beginnt.

#### LED-Anzeigen

| Cloud 🌐                   | <ul><li>Dauerhaft: Mit SE-Server verbunden</li><li>Blinkend: Keine Verbindung zum SE-Server</li></ul>                                 |
|---------------------------|----------------------------------------------------------------------------------------------------|
| Netzwerk<br><sup>규뮤</sup> | <ul><li>Dauerhaft: Mit Wechselrichter verbunden</li><li>Blinkend: Mit Wechselrichter nicht verbunden</li></ul>                        |
| Power 🖰                   | <ul> <li>Dauerhaft: Normaler Betrieb</li> <li>Blinkend: Hochfahren oder Aktualisierung</li> <li>Aus: Keine Stromversorgung</li> </ul> |

#### Spezifikationen

| Netzteil      | 120-240 VAC, 50/60 Hz              |
|---------------|------------------------------------|
| Kommunikation | WLAN: 802.11b/g/n. 2,4 GHz         |
|               | SolarEdge Home Network:            |
|               | 802.15.4, 300-956 MHz              |
|               | Ethernet (LAN): 10/100/1000 Base-T |
| Umgebungs-    | Betriebstemperatur: -10 bis +50°C  |
| bedingungen   | Relative Luftfeuchtigkeit: 0-95%   |
| Abmessungen   | 100 x 97 x 45 mm                   |

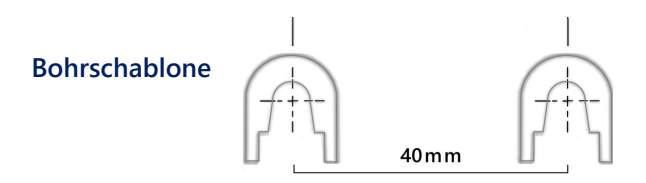

# △ Sicherheitsinformationen

- Nur für den Innenbereich geeignet
- NICHT in feuchten Bereichen verwenden
- NICHT mit Flüssigkeiten reinigen

Für Datenblatt scannen

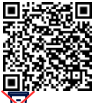

Entsorgen Sie dieses Produkt gemäß den örtlichen Vorschriften oder senden Sie es an SolarEdge zurück.

#### Support Kontaktinformationen

Bei technischen Problemen mit SolarEdge-Produkten kontaktieren Sie uns bitte:

#### Support Kontaktinformationen

Bei technischen Problemen mit SolarEdge-Produkten kontaktieren Sie uns unter: https://www.solaredge.com/service

#### /support

Änderungen vorbehalten. Copyright © SolarEdge Inc.© SolarEdge Inc. Alle Rechte vorbehalten. April 2024, V1.5

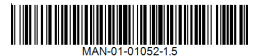

#### solar.edge

SolarEdge ONE Contrôleur Résidentiel

Guide d'installation rapide

Pour l'Europe Version 1.5

#### Installation

- Montez le contrôleur sur une surface plane/un mur à l'aide de vis O.
- 2. Connectez le câble de l'adaptateur d'alimentation ②au contrôleur.
- Connectez le câble Ethernet entre le port LAN Set le routeur LAN Pour une connexion Wi-Fi, utilisez . .l'application SolarEdge GO
- 4. Téléchargez l'application SolarEdge GO.

### Configuration

- Branchez l'adaptateur d'alimentation @dans une prise secteur et attendez que les LED d'alimentation et de cloud soient fixes (environ deux minutes).
- 2. Lancez SolarEdge GO. Entrez le nom de votre site > appuyez sur 🖧 puis Ajouter > ONE Contrôleur > suivez les instructions à l'écran.

#### Identification des éléments

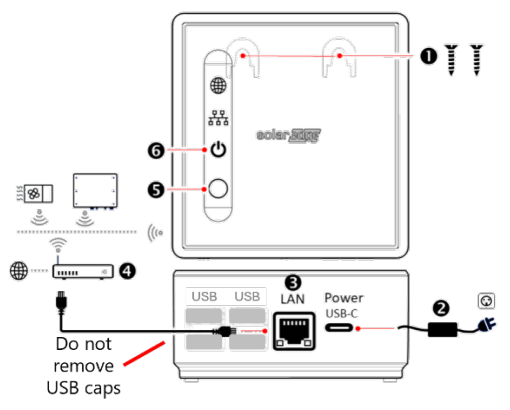

Pour activer la connexion Wi-Fi au ONE contrôleur, appuyez et maintenez enfoncé le bouton **G**jusqu'à ce que la LED indicatrice locale commence à clignoter.

#### **LED - Significations** 16

| Cloud 🌐                      | Fixe : Connecté au serveur SE<br>Clignotant : Pas de connexion au serveur SE                                                            |
|------------------------------|----------------------------------------------------------------------------------------------------|
| •<br>Local 槑                 | Fixe : Onduleur et tous les appareils connectés<br>Clignotant : Onduleur ou autre appareil<br>déconnecté                                |
| Alimentation                 | Fixe : Fonctionnement normal<br>Clignotant : Démarrage ou mise à jour<br>Éteint : Pas d'alimentation                                    |
| Spécifications               | 5                                                                                                    |
| Adaptateur<br>d'alimentation | 120-240 Vac, 50/60 Hz                                                                                                    |
| Communication                | Wi-Fi : 802.11b/g/n. 2,4 GHz<br>Réseau SolarEdge Home (ENET) : 802.15.4, 300-<br>956 MHz<br>communication Ethernet : 10/100/1000 Base-T |
| Environnement                | Température de fonctionnement : -10 à +50°C<br>Humidité relative : 0-95%                                                                |
| Dimensions                   | 100 x 97 x 45 mm                                                                                                    |

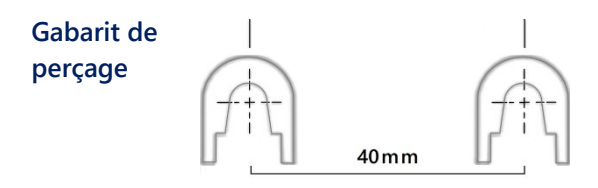

## △ Informations sur la sécurité

- Pour usage en intérieur uniquement
- NE PAS utiliser dans une zone humide
- NE PAS nettoyer avec du liquide

#### Scannez pour la fiche technique

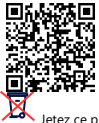

Jetez ce produit conformément à la réglementation locale ou renvoyez-le à SolarEdge

Coordonnées du support: Si vous rencontrez des problèmes techniques concernant les produits SolarEdge, veuillez nous contacter :

#### Coordonnées de l'assistance

Si vous rencontrez des problèmes techniques concernant les produits SolarEdge, contactez-nous à : concerning SolarEdge products, contact us at:

https://www.solaredge.com/service /support

Sous réserve de modification sans préavis. Copyright © SolarEdge Inc.© SolarEdge Inc. Tous droits reservés. Avril 2024

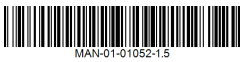

#### solar,edge

SolarEdge ONE Controller voor Residentieel

Korte installatiehandleiding

Voor Europa Versie 1.5

#### Installatie

- Monteer de controller op een vlak oppervlak/wand met schroeven ①.
- 2. Verbind de kabel voedingsadapter @met controller.
- Verbind ethernetkabel tussen LAN-poort 
   en LAN-router
   Voor Wi-Fi-verbinding, gebruik SolarEdge.
   .GO app
- 4. Download SolarEdge GO app.

#### Instellen

- Steek voedingsadapter <sup>(2)</sup> in stopcontact en wacht tot de Power en Cloud LEDs constant branden (ongeveer twee minuten).<sup>(3)</sup>

**Toevoegen** > **ONE Controller** > volg de instructies op het scherm.

### Knopbediening **G**

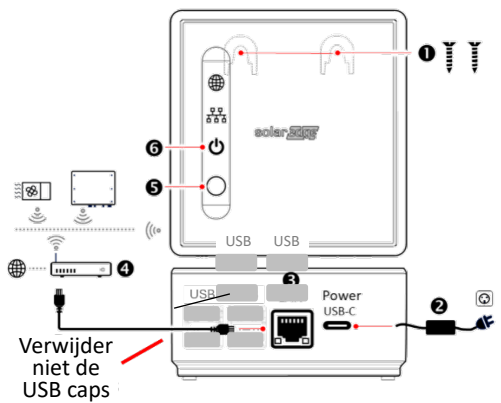

C verbinding met de ONE Controller in te schakelen, houd de knop ingedrukt **O**totdat de Local indicator LED begint te knipperen.

| De beteken   | is van de LED-lampjes                                                                                                    |  |
|--------------|----------------------------------------------------------------------------------------------------|--|
| Cloud 🌐      | <ul><li>Constant: Verbonden met SE-server</li><li>Knipperend: Geen verbinding met SE-server</li></ul>                                                 |  |
| Local 뫎      | <ul> <li>Constant: Omvormer en alle apparaten<br/>verbonden</li> <li>Knipperend: Omvormer of ander apparaat niet<br/>verbonden</li> </ul>             |  |
| Power 🖒      | <ul> <li>Constant: Normale werking</li> <li>Knipperend: Opstarten of updaten</li> <li>Uit: Geen vermogen</li> </ul>                                   |  |
| Specificatie | S                                                                                                    |  |
| Voedingsadap | iter 120-240 Vac, 50/60 Hz                                                                                                    |  |
| Communicatie | <ul> <li>Wi-Fi: 802.11b/g/n. 2.4 GHz</li> <li>SolarEdge Home Netwerk: 802.15.4, 300-956</li> <li>MHz</li> <li>Ethernet: 10/100/1000 Base-T</li> </ul> |  |
| Omgeving     | Bedrijfstemperatuur: -10 tot +50°C<br>Relatieve luchtvochtigheid: 0-95%                                                                               |  |
| Afmetingen   | 100 x 97 x 45 mm                                                                                                    |  |

#### Boorsjabloon

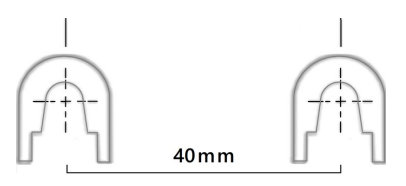

# ⚠ Veiligheidsinformatie

- Alleen voor gebruik binnenshuis
- NIET gebruiken in een natte omgeving
- NIET reinigen met vloeistof

#### Scan voor datasheet

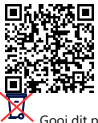

Gooi dit product weg volgens lokale regelgeving of stuur het terug naar SolarEdge

**Contactgegevens voor Support**: Als je technische vragen hebt over SolarEdge producten, neem dan a.u.b. contact met ons op:

Contactgegevens voor Support Als je technische vragen hebt over SolarEdge producten, neem dan contact met ons op via: https://www.solaredge.com/service /support

Onderhevig aan wijzigingen zonder kennisgeving. Copyright © SolarEdge Inc.

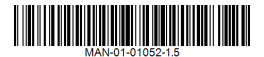

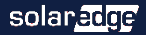

# SolarEdge ONE Kontroler domowy

Skrócona instrukcja

Dla Europy Wersja 1.5

### Instalacja

- Zamontuj kontroler na płaskiej powierzchni/ścianie za pomocą śrub **0**.
- 2. Podłącz kabel adaptera zasilania 🛛 do kontrolera.
- Podłącz kabel Ethernet między portem LAN 

   a routerem LAN
   W przypadku połączenia Wi-Fi użyj aplikacji SolarEdge.
- 4. Pobierz aplikację SolarEdge GO.

### Konfiguracja

- Podłącz adapter zasilania do gniazdka AC i poczekaj, aż diody LED Power i Cloud będą świecić światłem ciągłym (około dwóch minut).
- 2. Uruchom SolarEdge Go. Wprowadź nazwę swojej instalacji > dotknij > 🖧

### Dodaj > ONE Kontroler > postępuj zgodnie z

instrukcjami na ekranie.

#### Obsługa przycisku

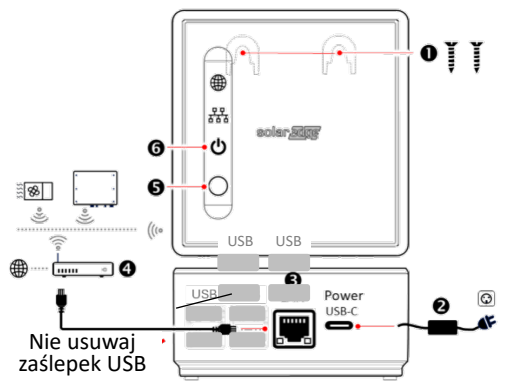

Aby włączyć połączenie Wi-Fi z kontrolerem ONE, naciśnij i przytrzymaj przycisk **G** aż dioda LED wskaźnika kontrolera zacznie migać. 28

#### Wskazania diod LED

| Cloud 🌐                 | <ul> <li>Światło ciągłe: Połączono z serwerem</li> <li>Miganie: Brak połączenia z serwerem</li> </ul>                                           |
|-------------------------|----------------------------------------------------------------------------------------------------|
| Local <del>먔</del>      | <ul> <li>Światło ciągłe: Falownik i wszystkie urządzenia<br/>podłączone</li> <li>Miganie: Falownik lub inne urządzenie<br/>odłączone</li> </ul> |
| Power 🖒                 | <ul> <li>Światło ciągłe: Normalne działanie</li> <li>Miganie: Uruchamianie lub aktualizacja</li> <li>Wył: Brak zasilania</li> </ul>             |
| Specyfikacja            | a                                                                                                    |
| Adapter<br>zasilania    | 120-240 VAC, 50/60 Hz                                                                                                    |
| Komunikacja             | Wi-Fi: 802.11b/g/n. 2.4 GHz<br>Sieć mesh SolarEdge: 802.15.4, 300-956 MHz<br>Ethernet: 10/100/1000 Base-T                                       |
| Warunki<br>środowiskowe | Temperatura pracy: -10 do +50°C<br>Wilgotność względna: 0-95%                                                                                   |
| Wym                     | 100 x 97 x 45 mm                                                                                                    |

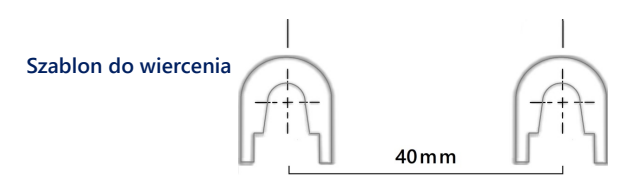

## △ Informacje dotyczące bezpieczeństwa

- Tylko do użytku wewnątrz
- NIE używać w mokrym obszarze
- NIE czyścić płynem

Zeskanuj, aby uzyskać kartę katalogową

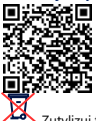

Zutylizuj ten produkt zgodnie z lokalnymi przepisami lub odeślij go do SolarEdge

Dane kontaktowe działu pomocy technicznej: W przypadku problemów technicznych z produktami SolarEdge, prosimy o kontakt:

Dane kontaktowe działu pomocy technicznej W przypadku problemów technicznych z produktami SolarEdge, prosimy o kontakt: https://www.solaredge.com/service /support

Podlega możliwości zmiany bez uprzedzenia. Copyright © SolarEdge

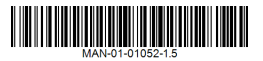

#### solaredge

SolarEdge ONE Controller pro rezidenční

použití

Návod k rychlé instalaci

Pro Evropu Verze firmwaru 1.5

#### Instalace

- Namontujte controller na rovný povrch/zeď pomocí šroubů **①**.
- 2. Připojte kabel napájecího adaptéru 2 ke controlleru.
- 3. Připojte Ethernet kabel mezi port LAN ③ a LAN router
  ④ . .Pro Wi-Fi připojení použijte aplikaci SolarEdge GO
- 4. Stáhněte si aplikaci SolarEdge GO.

#### Nastavení

- Zapojte napájecí adaptér O do zásuvky AC a počkejte, dokud kontrolky Power a Cloud O nebudou svítit nepřerušovaně (asi dvě minuty).
- 2. Spusťte SolarEdge GO. Zadejte název vaší instalace > klepněte na >品

**Přidat** > **ONE Controller** > postupujte podle pokynů na obrazovce.

#### Ovládání tlačítkem

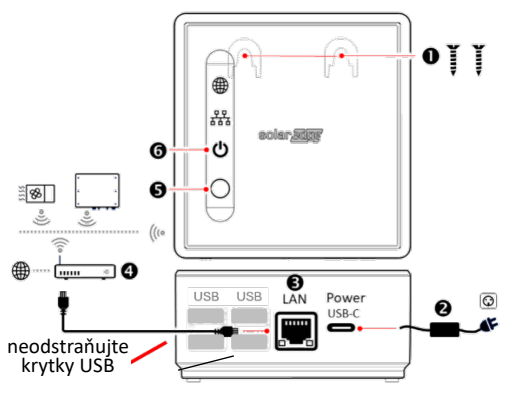

Pro povolení Wi-Fi připojení k ONE Controlleru stiskněte a podržte tlačítko **G** dokud indikační kontrolka Local nezačne blikat.

#### Indikace LED kontrolkami

| Cloud 🌐             | <ul> <li>Svítí: Připojeno k serveru SE</li> <li>Bliká: Žádné připojení k serveru SE</li> </ul>                         |
|---------------------|----------------------------------------------------------------------------------------------------|
| Local 뀲             | <ul> <li>Svítí: Měnič a všechna zařízení připojena</li> <li>Bliká: Měnič nebo jiné zařízení odpojeno</li> </ul>        |
| Power 🖒             | <ul> <li>Svítí: Normální provoz</li> <li>Bliká: Spouštění nebo aktualizace</li> <li>Nesvítí: Žádné napájení</li> </ul> |
| Specifikace         | 9                                                                                                    |
| Napájecí<br>adaptér | 120-240 VAC, 50/60 hz                                                                                                  |
| Komunikace          | Wi-Fi: 802.11b/g/n. 2.4 GHz<br>SolarEdge Home Network: 802.15.4, 300-956<br>MHz<br>Ethernet: 10/100/1000 Base-T        |
| Prostředí           | Provozní teplota: -10 až +50°C<br>Relativní vlhkost: 0-95%                                                             |
| Rozměry             | 100 x 97 x 45 mm                                                                                                    |

### Vrtací šablona

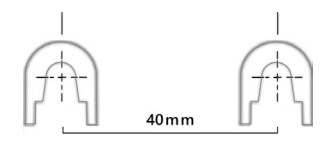

# A Bezpečnostní informace

- Pouze pro použití uvnitř
- NEPOUŽÍVEJTE ve vlhkém prostředí
- NEČISTĚTE tekutinou

#### Naskenujte pro datový list

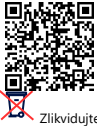

Zlikvidujte tento produkt v souladu s místními předpisy nebo jej zašlete zpět společnosti SolarEdge

Kontaktní informace podpory: Pokud máte technické problémy týkající se produktů SolarEdge, obratte se na nás:

Kontaktní informace podpory Pokud máte technické problémy týkající se produktů SolarEdge, obratte se na nás: https://www.solaredge.com/service /support Změny vyhrazeny bez předchozího upozornění.

Copyright © SolarEdge Inc. Všechna práva vyhrazena. Duben 2024, V1.5

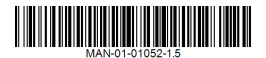

#### solar<u>ad</u>ge

SolarEdge ONE Controller Residencial

Guía rápida de instalación

Para Europa Versión 1.5

#### Instalación

- 1. Monte el controlador en una superficie plana/pared usando tornillos **1**.
- 2. Conecte el Cable del adaptador de corriente **2** al controlador.
- Conecte el Cable Ethernet entre el puerto LAN 
   y el router LAN 
   Para conexi
   Onexi
   Ni-Fi, use la aplicaci
   SolarEge Go.
- 4. Descargue la aplicación SolarEdge GO.

#### Configuración

- Enchufe el adaptador de corriente 

   en la toma de CA y espere hasta que los LED
   de alimentación y la estén fijos (aproximadamente dos minutos).

# **Añadir** > **ONE Controller** > siga las instrucciones en pantalla.

#### Funcionamiento del botón

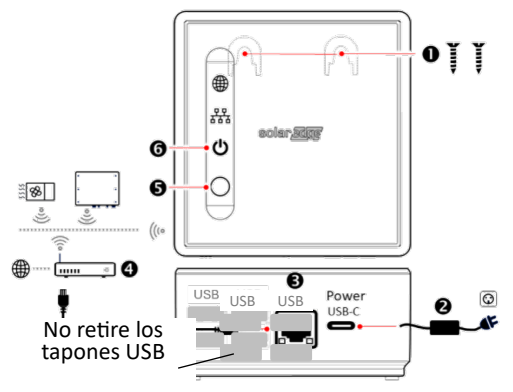

Para habilitar la conexión Wi-Fi al ONE Controller, mantenga pulsado el botón **G** hasta que el indicador LED Local empiece a parpadear.

#### Indicaciones LED

| Nube 🌐              | <ul> <li>Fijo: Conectado al servidor SolarEdge</li> <li>Parpadeando: Sin conexión al servidor<br/>SolarEdge</li> </ul>                    |
|---------------------|----------------------------------------------------------------------------------------------------|
| Local <del>먊묘</del> | <ul> <li>Fijo: Inversor y todos los dispositivos conectados</li> <li>Parpadeando: Inversor u otro dispositivo<br/>desconectado</li> </ul> |
| Potencia            | <ul><li>Fijo: Funcionamiento normal</li><li>Parpadeando: Iniciando o actualizando</li><li>Off: Sin alimentación</li></ul>                 |

#### Especificaciones

| Adaptador de | 120-240 VAC, 50/60 Hz       |
|--------------|-----------------------------|
| corriente    |                             |
| Comunicación | Wi-Fi: 802.11b/g/n. 2.4 GHz |

|             | Network SolarEdge Home: 802.15.4, 300-956                             |
|-------------|-----------------------------------------------------------------------|
|             | MHz                                                                   |
|             | Ethernet: 10/100/1000 Base-T                                          |
| Ambiental   | Temperatura de trabajo: entre -10 y + 50°C<br>humedad relativa: 0-95% |
| Dimensiones | 100 x 97 x 45 mm                                                      |

#### Plantilla de perforación

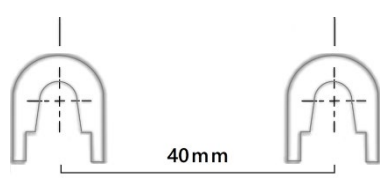

## △ Información de Seguridad

- Solo para uso en interiores
- NO utilizar en áreas húmedas
- NO limpiar con líquidos

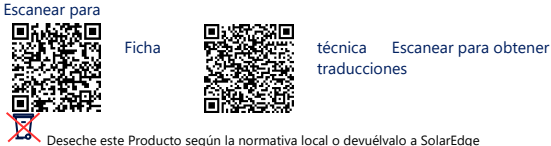

Deseche este Producto según la normativa local o devuélvalo a SolarEdge Información de contacto para asistencia técnica: Si tiene problemas técnicos

relacionados con los productos SolarEdge, póngase en contacto con nosotros:

# Información de contacto para asistencia técnica

Si tiene problemas técnicos relacionados con los productos SolarEdge, póngase en contacto con nosotros en:

https://www.solaredge.com/service /support

Sujeto a cambios sin previo aviso. Copyright © SolarEdge Inc.© SolarEdge Inc.

Reservados todos los derechos.

.. ..........

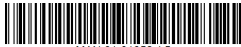

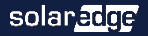

SolarEdge ONE Vezérlő lakóépületekhez

Gyors telepítési útmutató

Európa számára 1.5 változat

#### Telepítés

- 1. Szerelje fel a vezérlőt sík felületre/falra csavarokkal **0**.
- Csatlakoztassa a hálózati adapter kábelét 2 a vezérlőhöz.
- 4. Töltse le a SolarEdge GO alkalmazást.

### Beállítás

- Csatlakoztassa a hálózati adaptert 2 az AC aljzatba és várjon, amíg a Tápellátás és a Felhő LED-ek 3 folyamatosan világítanak (körülbelül két perc).
- Indítsa el a SolarEdge GO-t. Adja meg a helyszín nevét
   koppintson az Eszköz Hozzáadás > ONE Vezérlő > majd kövesse a képernyőn megjelenő utasításokat.

#### Gomb működése

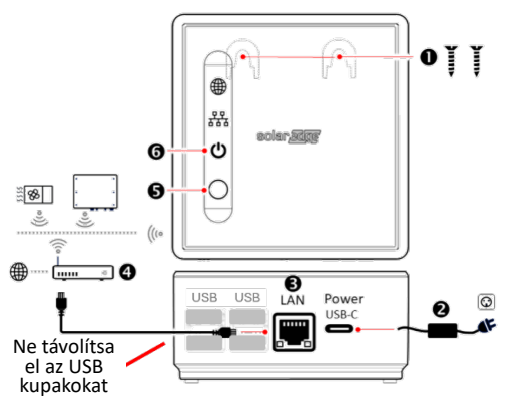

Az ONE Vezérlő WiFi kapcsolatának engedélyezéséhez nyomja meg és tartsa lenyomva a gombot **9** amíg a Hálózat jelző LED villogni nem kezd.

#### LED-jelzések

| Felhő 🌐         | <ul> <li>Folyamatos: Csatlakoztatva az SE szerverhez</li> <li>Villogás: Nincs kapcsolat az SE szerverrel</li> </ul>                    |  |
|-----------------|----------------------------------------------------------------------------------------------------|--|
| Hálózat 뫄뫄      | <ul> <li>Folyamatos: Inverter és minden eszköz<br/>csatlakoztatva</li> <li>Villogás: Inverter vagy más eszköz lecsatlakozva</li> </ul> |  |
| Tápellátás<br>ل | <ul> <li>Folyamatos: Normál működés</li> <li>Villogás: Indítás vagy frissítés</li> <li>Nem világít: Nincs áram</li> </ul>              |  |
| Specifikáci     | ó                                                                                                    |  |
| Hálózati adap   | ter 120-240 VAC, 50/60 Hz                                                                                                    |  |
| Kapcsolat       | WiFi: 802.11b/g/n. 2.4 GHz<br>SolarEdge Home Hálózat: 802.15.4, 300-956<br>MHz<br>Ethernet: 10/100/1000 Base-T                         |  |
| Környezet       | Üzemi hőmérséklet: -10 és +50°C között<br>Relatív páratartalom: 0-95%                                                                  |  |
| Méretek         | 100 x 97 x 45 mm                                                                                                    |  |

### Fúrósablon

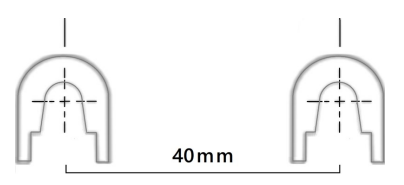

# A Biztonsági információk

- Csak beltéri használatra
- NE használja nedves helyen
- NE tisztítsa folyadékkal

Olvassa be az adatlapért

#### Olvassa be a fordításokért

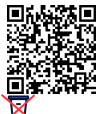

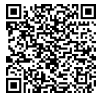

A terméket a helyi előírásoknak megfelelően ártalmatlanítsa, vagy küldje vissza a SolarEdgenek

Támogatás elérhetőségei: Ha technikai problémái vannak a SolarEdge termékekkel kapcsolatban, kérjük, lépjen kapcsolatba velünk:

Támogatás elérhetőségei Ha technikai problémái vannak a SolarEdge termékekkel kapcsolatban, lépjen kapcsolatba velünk:

https://www.solaredge.com/service /support

Értesítés nélküli változtatás jogát fenntartjuk. Copyright © SolarEdge Inc.© SolarEdge Inc.

Minden jog fenntartva. 2024. április, V1.5

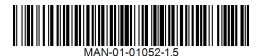